## **INCLUPATIONAL HEALTH SERVICES**

## This step by step guide will show users how to submit their Vaccination Records using <u>Enterprise Health's employee portal</u>.

1. After logging into the portal, **click** on the *Submit Vaccine Record Tab*.

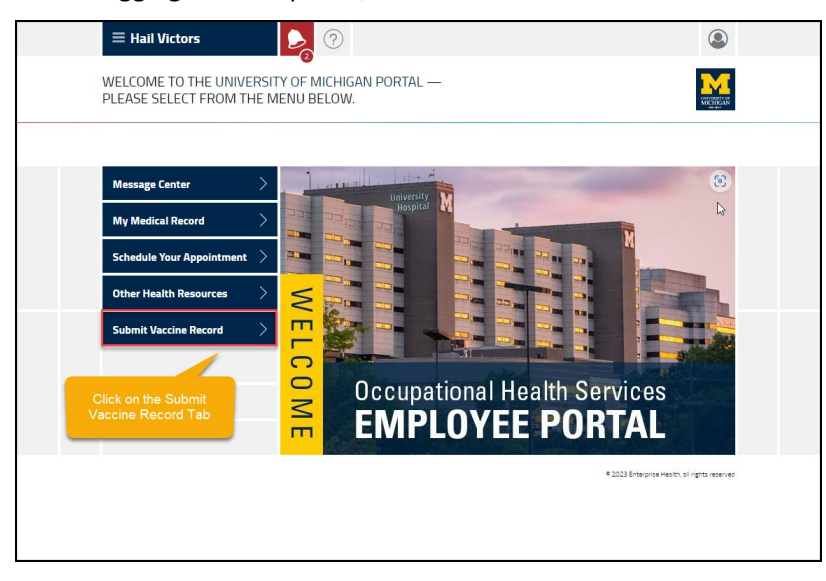

2. Click on Choose File link, it will open the windows file manager.

| $\equiv$ Hail Victors                                                   |                                                     |                                                |                                                                      | ٩                              |
|-------------------------------------------------------------------------|-----------------------------------------------------|------------------------------------------------|----------------------------------------------------------------------|--------------------------------|
| ACCINES IMMUNIZAT                                                       | TIONS QUESTIONN                                     | Naire (1/1)                                    |                                                                      |                                |
| Name<br>MR Number<br>Address<br>Telephone number<br>Mabila abaas sumbas | Victors, Hail<br>UM- 15                             | It will on                                     | en the Vaccine Immunizations                                         |                                |
| Birth date<br>Position Title                                            | 01-01-1990                                          | Question                                       | naire screen that explains the requirements                          |                                |
| Employees should u requirement:                                         | ise this form to su                                 | ıbmit proof of va                              | ccination for only the fo                                            | llowing                        |
| Measles, Mumps & Rubel<br>(positive/reactive/immun                      | la (MMR): Submit docu<br>e titer).                  | mentation of 2 doses                           | of the vaccine -OR- lab proof of immunity                            |                                |
| Pertussis: Submit docume                                                | entation of 1 dose of th                            | e Tdap vaccine receiv                          | ed in 2005 or later.                                                 |                                |
| Varicella (Chickenpox): Su                                              | bmit documentation of                               | 2 doses of the vaccir                          | ne -OR- lab proof of immunity (positive/reactive/ir                  | nmune titer).                  |
| Tuberculosis Screen: Prov<br>QuantiFERON Gold blood                     | ide the result if a tuber<br>test.                  | culosis screen was p                           | erformed within the last 2 months or OHS will ord                    | er a                           |
| Hepatitis B: if job duties in<br>lab proof of immunity -OF              | ndicate potential for exp<br>R- contact OHS to comp | posure to blood or bo<br>lete a Hepatitis B De | dily fluids, submit documentation of a complete H<br>clination form. | ep B series and                |
| Hepatitis A: recommender<br>series.                                     | d for food service work                             | ers, submit documen                            | tation of 2 doses of the Hepatitis A vaccine -OR- d                  | ecline vaccine                 |
| COVID-19 Bivalent Booste                                                | er: submit documentati                              | on of receiving the bi                         | valent COVID-19 booster.                                             |                                |
| Your document will be rev<br>instruction if additional fo               | riewed by OHS staff and<br>Ilow-up is necessary.    | d if approved, your er                         | nployee medical record will be updated. OHS will p                   | rovide further                 |
| This form should not be u vaccine proof.                                | sed to submit the seas                              | onal influenza                                 | Click on Chose file to select<br>document that needs to be sub       | the<br>mitted                  |
| Immunization/Vaccine Pr                                                 | oof                                                 |                                                | Choose file                                                          |                                |
| Save for later   Cancel                                                 |                                                     |                                                |                                                                      | SUBMIT                         |
|                                                                         |                                                     |                                                | © 2023 Enterpi                                                       | ise Health, all rights reserve |

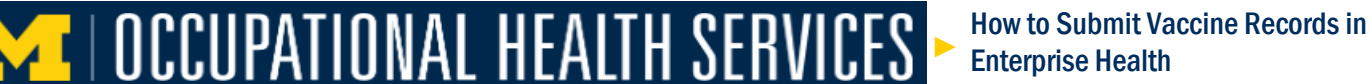

3. **Click** on the selected the document.

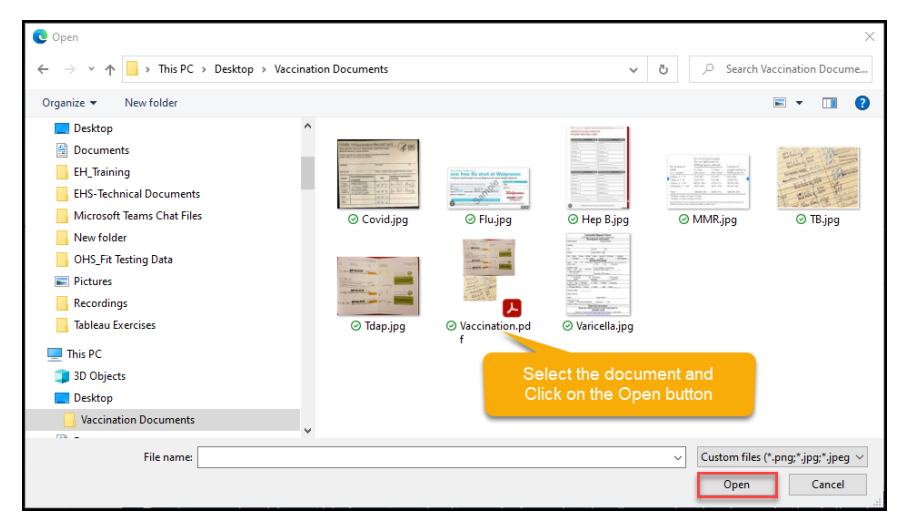

4. The selected file will appear in the File name window, then **Click** on the *Open Button*.

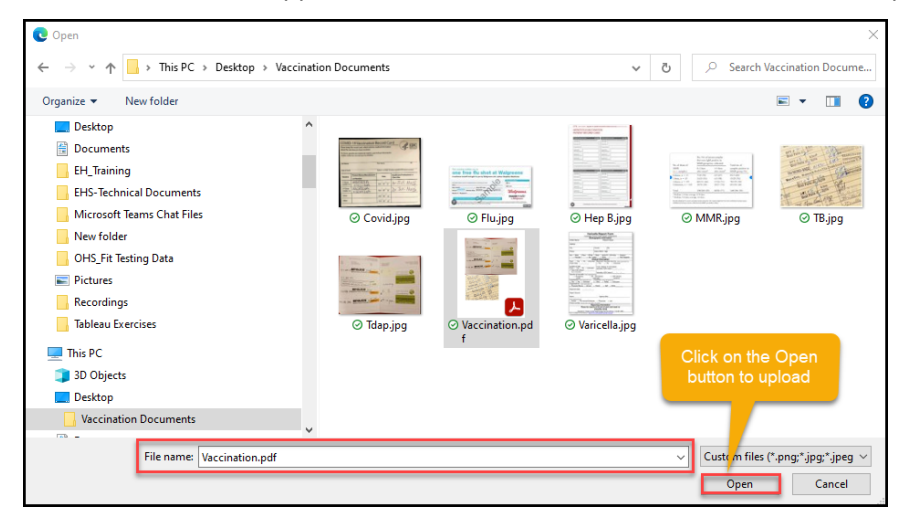

5. The filename to be submitted will appear, **click** on the *Submit Button*.

| QuantiFERON Gold blood test.                                                                                                    |                                                                                              |
|----------------------------------------------------------------------------------------------------|----------------------------------------------------------------------------------------------|
| Hepatitis B: if job duties indicate potential for exposure to blood<br>lab proof of immunity -OR- contact OHS to complete a Hepatitis | or bodily fluids, submit documentation of a complete Hep B series and<br>B Declination form. |
| Hepatitis A: recommended for food service workers, submit docu<br>series.                                                             | mentation of 2 doses of the Hepatitis A vaccine -OR- decline vaccine                         |
| COVID-19 Bivalent Booster: submit documentation of receiving t                                                                        | he bivalent COVID-19 booster.                                                                |
| Your document will be reviewed by OHS staff and if approved, yo<br>instruction if additional follow-up is necessary.                  | ur employee medical record will be updated. OHS will provide further                         |
| This form should not be used to submit the seasonal influenza vaccine proof.                                                          | The file to be uploaded will appear                                                          |
| Immunization/Vaccine Proof                                                                                                    | Vaccination.pdf                                                                              |
| Save for later   Cancel                                                                                                    | Click on the SUBMIT<br>button to upload                                                      |
| can also save this activity for later or                                                                                              |                                                                                              |

[

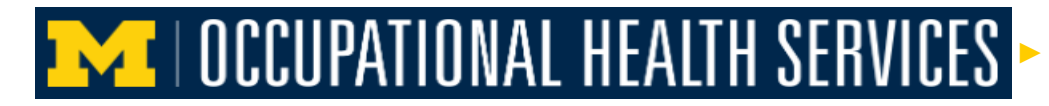

## 6. A quick THANK YOU! Screen will appear.

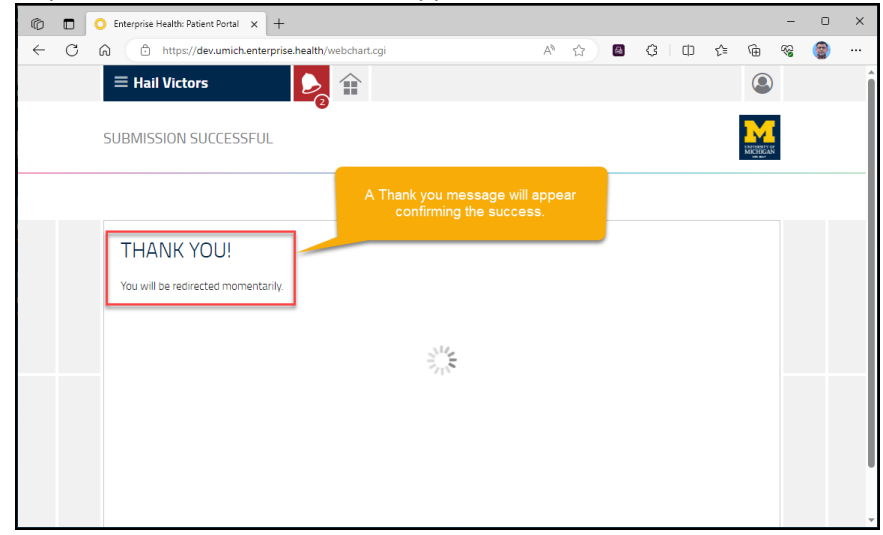

[Repeat the same steps to upload any additional documents]